## คู่มือการใช้งานโปรแกรม HOSOFFICE คู่มือสำหรับผู้ใช้งาน (USER) "ระบบไปราชการ" ผ่านระบบ WIN APP

1.เปิดโปรแกรม Hosoffice

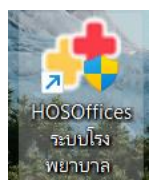

 ระบบสอบถามความสมัครใจในการให้ข้อมูลของท่านแก่โรงพยาบาล (PDPA CONFIRM ) เพื่ออำนวย ความสะดวกให้ท่าน รับรู้ข้อมูลตัวท่านเอง สิทธิ์การลา ไปราชการ และ ระบบอื่นๆ และสิทธิ์การรับรู้ข้อมูล ข่าวสารต่างๆขององค์กร (ถามครั้งแรกที่เข้าโปรแกรมครั้งเดียว) เลือกยินยอม และใส่ชื่อผู้ใช้และรหัสผ่าน เพื่อเข้าสู่โปรแกรม

ชื่อผู้ใช้ = เลขบัตรประชาชนของท่าน รหัสผ่าน = 123

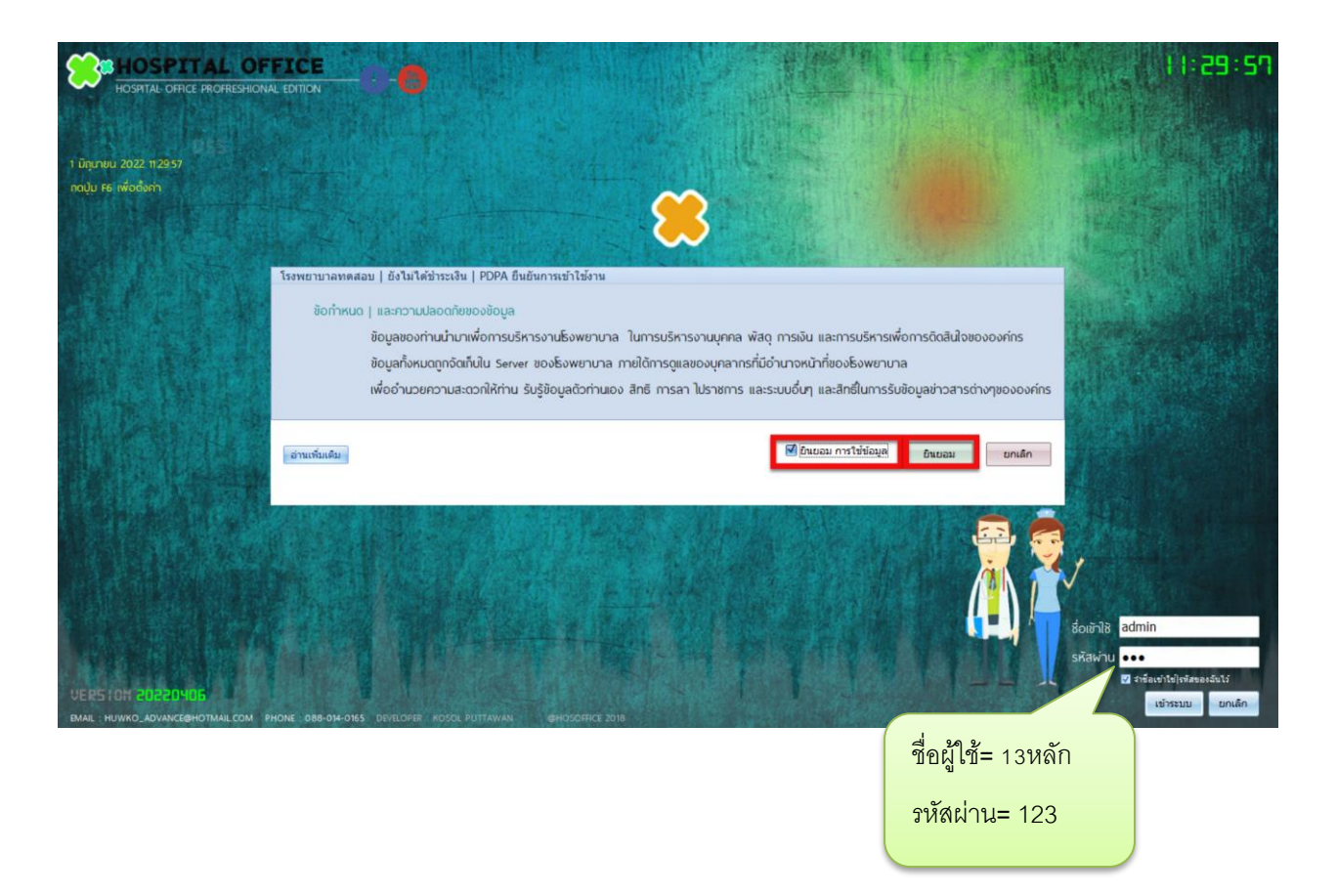

3.เมื่อเข้าระบบแล้วให้ท่านเลือก "ระบบพัฒนาบุคลากร/ราชการ"

| HOSOFFICE Hospital Office Professional Expert     Sovernuranoadou   elolulidensadu | 10:08:15 🔞 🚰 😋 🕼 Developer 🤝 🗮         |
|------------------------------------------------------------------------------------|----------------------------------------|
| (ชู [1] ระบบบุกลากร CWS   HOSOffice ใต้ชีวิตของตนโรงหยามาด                         |                                        |
| (บ) [2] ระบบกระก                                                                   | 💽 ลิงก์ระบบประเทรมอื่น 💽 HA-IT 💽 HOSxP |
| 🔞 (3) ระบบพัฒนาบุคลากร/ราชการ                                                      | 💽 ຣາຍຣັບ ] ຣາຍອ່າຍ                     |
| US [4] SUUUNUATSUSSIU                                                              | 🔘 เลขามุการ 📃 😣 web opins              |
| 🔞 (ร) ระบบบริหารความสี่ยง                                                          | 🔘 หัวหนัวบริหาร                        |
| 🔞 [6] ຕະພາຍສັນງອອກເຫດັນແມ່ສິນ                                                      | 🥥 ผู้อ่านวยกระ 🔘 ประเมินชนเธอ 🛙        |
|                                                                                    | 👫 DHDC ອຳເກອ                           |
|                                                                                    | DATACENTER                             |
|                                                                                    | EPORT HIS                              |
|                                                                                    | REPORT CUS                             |
| 🤨 [10]ระบบจำหน่ายสีโ                                                               |                                        |
| 🙉 (ท).ระบบบริหารห้องประชุม (ฟิต)                                                   |                                        |
| 🧕 [12] ระบบการแจ้งช่อมนำรุง                                                        | THAI REFER                             |
| 🧧 (13] ระบบแจ้งช่อมคอมพิวเตอร์                                                     |                                        |
| 🧕 [14] ระบบบริหารเครื่องมือแพทย์                                                   |                                        |
| (5) (15) ระบบบันทึกการประชุม                                                       | X-RAY SCAN                             |
| (16) ระบบบริหารด้วชี้วัด   KPI                                                     | 🧮 รายงานมนเว็บ                         |
| 🔞 [17].ระบบบริหารวัสด์ไปรษณีย์                                                     | 🔒 เกณฑ์คงค้าง                          |
| (18) ระบบแสกแข้า-ออกงาน (เท่า)                                                     | 🕝 สมุดความดี                           |
| (19] [19] ระบบแพนงาน   และโกรงการ                                                  | 😏 sະບບອຸບັຕິເກຊ                        |
| 🔞 [2015ะบบยิ่มเงินและ   ล้างเงินยิ่ม                                               | C REP DESIGN                           |
| (1) [21] ระแมนเร็พวรการกำหมดกสาร                                                   | E, QUERY SOL                           |
| 5) [22] ระบบวัดดารางเวร                                                            | 🔘 ŭufin sun                            |

4.เมื่อเข้าระบบพัฒนาบุคลากร/ราชการแล้วจะพบหน้าต่างของระบบ ให้เลือก "บันทึก"

| 🕘 🌄 ระบบบริห                                 | รการไปราชการ   ประชุม   อบรม                                                                                                    |                                                                                |                                                                                                    |
|----------------------------------------------|----------------------------------------------------------------------------------------------------|--------------------------------------------------------------------------------|----------------------------------------------------------------------------------------------------|
| 🎯 เมนูหลัก 🔹                                 | บันทึกไปราชการ บันทึกกลับมา ตั้งค่า รายงาน ทะเบียนหนังสือออก คลังความรู้กา                                                           | อบรม                                                                           |                                                                                                    |
| 🖹 บันทึกไปราชการ<br>🗎 หัวหน้าเห็นชอบ         | ช่วงวันที่: <mark>3/6/2565 -</mark> ถึง: <mark>3/6/2565 -</mark> ศึมหา<br>● แสดงวันที่ <b>⊙</b> ทั้งหมด <mark>น้ำ คนศรีมหร์ -</mark> | ()<br>ศัมหา                                                                    | <ul> <li>ผอ.อนุมัติ ตรวจสอบ เห็นชอบ</li> </ul>                                                     |
| 🖹 เจ้าหน้าที่ตรวจสอบ<br>🥑 ผู้อำนวยการอนุมัติ | แสดงรายการ<br>สรปมกประกอบให้เรา                                                                                                    |                                                                                | 🔮 ผู้เดินทางไป 🚭 เอกสารการไป                                                                       |
| 😂 รายงาน 🛛 🛎                                 | จำนวนเงินส                                                                                                    | บนี้ ใช้ไปแล้ว 0.00 คงเหลือ <mark>0 Re</mark> fe                               | rsh                                                                                                |
| 🮯 ตั้งค่า 🛛 👻                                | ลำดับ สถานะ หน.เห็นชอบ สถานะการอนุมัติ ประเภทการ<br>▶ 1 父 ไปปกติ 🕕 รอหัวหน้า 🥸 รอหน.เห็นชอบ เพื่อประชุม                              | ป สรุปกลับมา บิงบ เลขที่หนังส้อ เรื่อง<br>ชิรอ 2565 ทคสอบระบบการบันทึกไปราชการ | บันทึก                                                                                             |
|                                              | 🛛 2 🛇 ไปปกติ 🕕 รอหัวหน้า 🌍 รอหน.เท็นขอบ เพื่อประชุม                                                                                  | S 70 2565 test                                                                 | 5 นางสาวชื่อที่262 นามสกุล                                                                         |
|                                              |                                                                                                    |                                                                                | н « < 1of5 → н н + × ×<br>С позони О почибозіва<br>визанцій                                        |
|                                              |                                                                                                    | <b>I</b>                                                                       | <ul> <li>ตำดับ สมรรถนะที่ท่านจะใดรับในครั้งนี้</li> <li>▶ 1 ด้านความเขี่ยวขาญในงานอาชีพ</li> </ul> |
|                                              | 📀 ทั่วหน้าผู้ลงนาม 📀 การตรวรจสอบ 📀 การอนุมัติจากผู้อ่านวยการ                                                                         |                                                                                |                                                                                                    |
|                                              | ล้ำดับ ผู้เห็นชอบ วันที่บันทึก หมายเหตุ                                                                                              | สถานะการอนุมัติ APP                                                            |                                                                                                    |
|                                              |                                                                                                    | ata to display>                                                                |                                                                                                    |

5.ข้อมูลส่วนนี้หากมีหนังสือแจ้งให้ไปราชการ ให้เลือก ปุ่ม "หนังสือสารบรรณ" หากไม่ได้ใช้ระบบสารบรรณ ส่วนนี้สามารถว่างได้

| 📌 บันทึกไปประชุม อบรม                   | ไปราชการ วิทยากร | RecordMnFrm                     |                               |         |                  |               |             |                                         | х        | C |          |                   |
|-----------------------------------------|------------------|---------------------------------|-------------------------------|---------|------------------|---------------|-------------|-----------------------------------------|----------|---|----------|-------------------|
| 🟰 บันทึกไป                              | ราชการ   ปร      | ะชุม   อบรม                     |                               |         |                  |               |             |                                         |          |   |          |                   |
| ข้าพเจ้า :                              | นายน้ำ คเ        |                                 | ตำแหน่งงาน :นักวิ             | ชาการคะ | วมพิวเตอร์       |               |             |                                         |          |   |          |                   |
| หน่วยงาน :                              | ศนย์พัฒนา        | าคณภาพและส่งเสร <b>ิ</b> ม      | มงานวิจัย                     |         |                  |               |             |                                         |          |   |          |                   |
| รายละเอียด เอกสา                        | ารแนบ            |                                 |                               |         |                  |               |             |                                         |          |   |          |                   |
| 210000000000000000000000000000000000000 |                  |                                 |                               | _       |                  |               |             |                                         |          |   |          |                   |
| ตามหนังสือ :                            |                  |                                 |                               |         |                  |               |             | <ul> <li>หนังสือสาร:</li> </ul>         | บรรณ     |   | ามเมล็ดเ | สารบรรกเ          |
| เลขที่หนังสือ :                         |                  |                                 | ลงวันที่:                     |         |                  |               |             | Pdf                                     |          |   | NRAUD    | 94 19 11 9 9 6 19 |
| ประเภทการไป                             |                  |                                 | <ul> <li>พื้นที่ไป</li> </ul> |         |                  | ∽ ปีงบ        | 2565        | •                                       |          |   |          |                   |
| ห้วข้อประชม/อน                          | เรม              |                                 |                               |         |                  |               |             |                                         |          |   |          |                   |
| ประชุม อบรม ณ                           |                  |                                 | • õ                           | งหวัด   | •                | ลักษณะการไป : |             |                                         | -        |   |          |                   |
| จัดโดยหน่วยงาน                          |                  |                                 |                               |         |                  | สถานที่จัด :  |             |                                         | •        |   |          |                   |
| ห้วหน้างานลงนา                          | าม               | •                               | ห้วหน้ากลุ่ม                  |         | *                | มอบหมายงานให้ |             |                                         | •        |   |          |                   |
| ประโยชน์ที่คาดว่                        | าจะไ             |                                 |                               |         |                  |               |             |                                         |          |   |          |                   |
| ข้อมูลการเดินทาง                        |                  |                                 |                               |         |                  |               |             |                                         |          |   |          |                   |
| วันที่ตามหนังสือ                        |                  | <ul> <li>ถึงวันที่ :</li> </ul> | - sou                         | ) 🗘 วัน | ประเภทวัน        | -             | ระดับการไป  |                                         | Ŧ        |   |          |                   |
| วันรวมเดินทาง                           |                  | <ul> <li>กลับวันที่</li> </ul>  | - sou                         | ) 🗘 วัน | เวลาเริ่มเดินทาง | :             | เวลากลับถึง |                                         | :        |   |          |                   |
| พาหนะเดินทาง                            |                  |                                 |                               | *       | การใช้พาหนะ      |               |             |                                         | •        |   |          |                   |
| การเบิกเงิน :                           |                  |                                 |                               | *       | พาหนะอื่น        |               |             |                                         |          |   |          |                   |
| หมายเหตุ                                |                  |                                 |                               |         |                  |               |             |                                         |          |   |          |                   |
| ເມັຮ່ວນແອ້ນທວງ                          | (ມັດວາມວັນອອງ    | ไปแคร้านี้ เวิสสาร              | เรื่ออ้อย                     |         |                  |               |             |                                         |          |   |          |                   |
| สมรรถนะที่ได้                           | พระวิมิเตนทาง    | กษณฑรงน   เลพูบน                | rinci Jo                      |         | ระกับ            | ม้อนน้องรีบ   | 8(2)1       | 101010000000000000000000000000000000000 |          |   |          |                   |
| สาขาเกี่ยวข้อง                          |                  |                                 | PITCPILO                      |         | 20011            | nina kna      | 101         |                                         |          |   |          |                   |
| การเดินทาง                              |                  |                                 |                               |         |                  |               |             |                                         |          |   |          |                   |
| ด่าใช้จ่ายในครั้งนี้                    |                  |                                 |                               |         |                  |               |             |                                         | -        |   |          |                   |
| ระบุข้อมูลให้ครบถ้วเ                    | น และถูกท้องก่อ  | นการบันทึก                      |                               |         |                  |               |             | 💽 มันทึก                                | 🔀 ยกเลิก |   |          |                   |

6. จะมีหน้าต่างให้เลือกหนังสือเชิญประชุม ให้กด "แสดง" และ "คลิกขวา--> เลือกหนังสือฉบับนี้"

| 📌 SelectBookFrm                                                   |                                     |                                  |          |               |                     |                                       | - a x             |         |
|-------------------------------------------------------------------|-------------------------------------|----------------------------------|----------|---------------|---------------------|---------------------------------------|-------------------|---------|
| หนังสือเข้า หนังสีอออก                                            |                                     |                                  |          |               |                     |                                       |                   |         |
| กล่องหนังสือเช้า   6งพร                                           | ยาเภล                               |                                  |          |               |                     | ศัมหา                                 | แสดง              |         |
| ลำดับ FILE ความเร่งด่วน                                           | ·<br>ນັ້ນความสับ Dິงบ ເลขที่หนังสือ | หัวเรื่อง/ชื่อหนังสือ            | ลงวันที่ | ประเภทหนังสือ | จากหน่วยงาน         | ผู้ทำรายการ                           | วันเวลาที่ทำราการ |         |
| • 1 💽 💾 01=sinA                                                   | E 1n4 2555 1                        | เมื่อร่างไรกระรงหมายให้สินสังก์ด | 7/4/2565 | พร้อสือภายนอก | าห.งหสอบ<br>คลิกขวา | ************************************* | กดเลื             | อก แสดง |
| ₩ 41 < 1 of 1 > >> >= + -                                         |                                     |                                  |          |               |                     |                                       | •                 |         |
| เลือกข้อมูลหนังสือเพื่อใช้ในธุรกะ<br>ระเมียนว่าด้วยการบริหารงาน ซ | รรม<br>รงพยามาล                     |                                  |          |               |                     | 0                                     | ເລັລກ 🔗 Close     |         |

| เพเจ้า :<br>ม่วยงาน :                                                     | นายน้ำ คนสริเ<br>ศนย์พัฒนาคณ                                             | มทร์<br>ภาพและส่               | ต่ำแหน่<br>งเสริมงานวิจ่ |                              | มักวิชาการคะ | อมพิวเตอร์        |           |          |                |                                        | the sector |
|---------------------------------------------------------------------------|--------------------------------------------------------------------------|--------------------------------|--------------------------|------------------------------|--------------|-------------------|-----------|----------|----------------|----------------------------------------|------------|
| <mark>ขละเอียด</mark> เอกสารแ <sup>ง</sup>                                | uu                                                                       |                                |                          |                              |              |                   |           |          |                |                                        |            |
| ายละเอียดการไป                                                            |                                                                          |                                |                          |                              |              |                   |           |          |                |                                        |            |
| ตามหนังสือ :<br>เลขที่หนังสือ :                                           | เม็กค่ารักษาพยาม<br>1                                                    | าลเจ้าหน้าที่                  | ี่ในสังกัด               |                              | กรอกร        | ข้อมูลให้คร       | าบ        |          |                | ∽ หนังสือสา<br>₽df                     | รบรรณ      |
| ประเภทการไป                                                               | เพื่อประชุม                                                              |                                |                          | พื้นที่ไป                    | ในจังหวัด    |                   | •         | ปีงบ     | 2565           | ·                                      | _          |
| ห้าข้อประชบ/อบรบ                                                          | ทดสอบระบบ                                                                |                                |                          |                              |              |                   |           |          |                |                                        | _          |
| ประชน อบรม ณ                                                              | ห้องประชบต้นไปป                                                          | าทึม                           |                          |                              | ວັງຮວັດ 🔤    | งบทพบหวบคร -      | ลักษณะก   | ารไป :   | າລາງໂອງທ່າງ    | เการอบบัติ                             |            |
| วัดโจยหม่อยงอน -                                                          | ส่วนักงานสาธารณะ                                                         | denoov                         |                          |                              | ounser in    |                   | สถามที่จั |          | ส่วนักงานสาย   |                                        |            |
|                                                                           | a furio fuel is force                                                    |                                |                          |                              |              |                   | entricito |          | a furio fuerin |                                        |            |
| หวหนางานสงนาม                                                             | ทดสอบ เพมทรพย                                                            | נ<br>                          | + KOKI                   | กกลุม เ                      | าดสอบ เพมท   | รพย •             | มอบหมาย   | งานเห    | ทดสอบ เพม      | เทรพย                                  |            |
| ประ <b>เ</b> ยชน <b>ท</b> คาดวาจะ                                         | (ทดสอบผลที่คาดว่า                                                        | าจะได้รับ                      |                          |                              |              |                   |           |          |                |                                        | _          |
| ข้อมูลการเดินทาง                                                          |                                                                          |                                |                          |                              |              |                   |           |          |                |                                        |            |
| วันที่ตามหนังสือ :                                                        | 15/6/2565 -                                                              | ถึงวันที่ :                    | 17/6/2565                | <ul> <li>sou</li> </ul>      | 3 ‡ วัน      | ประเภทวัน         | ເຕັ້ນວັນ  | Ŧ        | ระดับการไป     | ใม่ระบุ -                              | -          |
| วันรวมเดินทาง :                                                           | 14/6/2565 -                                                              | กลับวันที่                     | 17/6/2565                | * sou                        | 4 0 Ju       | เวลาเริ่มเดินทาง  | 08:00:00  | ÷        | เวลากลับถึง    | 20:00:00                               | 0          |
|                                                                           |                                                                          | Theorem                        |                          | 555                          | •            | การใช้พวหมะ       | รถส่วนตัว |          |                |                                        |            |
|                                                                           | <u>ไ</u> ร่วมเดินท <sub>.</sub>                                          | าง                             |                          |                              |              | การเอพากนะ        | -         |          |                |                                        |            |
| เพิ่มเ                                                                    | ม<br>                                                                    |                                |                          |                              | •            | พาหนะอน           |           |          |                |                                        |            |
| เพิ่มเ                                                                    |                                                                          |                                |                          |                              |              |                   |           |          |                |                                        |            |
| เพิ่มเ                                                                    |                                                                          |                                |                          |                              |              |                   |           |          |                |                                        |            |
| เพิ่ม(<br><sub>ศรีวมเดินทาง</sub>                                         | ว้ร่วมเดิมทางไปใน                                                        | ครั้งนี้ 1 ใส                  | ส่ผ้เว็บทึกด้าย          |                              |              |                   |           |          |                |                                        |            |
| เพิ่ม(<br>ผู้ร่วมเดินทาง<br>สมรรถนะทำได้                                  | งู้ร่วมเดินทางไปใน                                                       | ครั้งนี้   ใส                  | ส่พู้บันทึกด้วย          |                              |              | สหอับ             | , F       | To a     | NO.            | 10010000000000000000000000000000000000 |            |
| เพิ่ม(<br>ผู้ร่วมเดินทาง<br>สมรรถนะทำได่<br>สาขาเกี่ยวข้อง                | งัรร่วมเดินทางไปใน<br>ลำดับ ชื่อ สกุล<br>1 น้ำ คนสรินง                   | ครั้งนี้   ใส<br>กร์           | ส่พู้บันทึกด้วย          | ำแหน่ง<br>โกวิชาการ          | รคอมพิวเตอร์ | ระดับ             | ห้วง      | น้าเห็น  | ชอบ            | มอบหมายงานให้กับ                       | *          |
| เพิ่มใ<br>ผู้ร่วมเดินทาง<br>สมรรถนะที่ได้<br>สาขาเกี่ยวข้อง<br>การเดินทาง | งัร่วมเดินทางไปใน<br>ลำดับ ชื่อ สกุล<br>1 น้ำ คนสุรินา<br>2 ชื่อที่268 น | ครั้งนี้   ใส<br>ทร์<br>ามสกุล | ส่พู้บันทึกด้วย<br>เ     | ำแหน่ง<br>โกวิชาการ<br>โด๊กร | รคอมพิวเตอร์ | ระดับ<br>ชำนาญการ | ห้วง      | เน้าเห็น | ชอบ            | มอบหมายงานให้กับ                       | <u></u>    |

7. บันทึกข้อมูลที่จำเป็น ตามหนังสือที่เชิญ หากไปหลายท่าน ให้เลือก ผู้ร่วมเดินทางและเลือกบุคคลที่ไปด้วย

8. เลือก "สมรรถนะที่ได้" หากเลือกรายการไม่ได้ ให้กดเครื่องหมาย + ที่ด้านล่างของช่อง

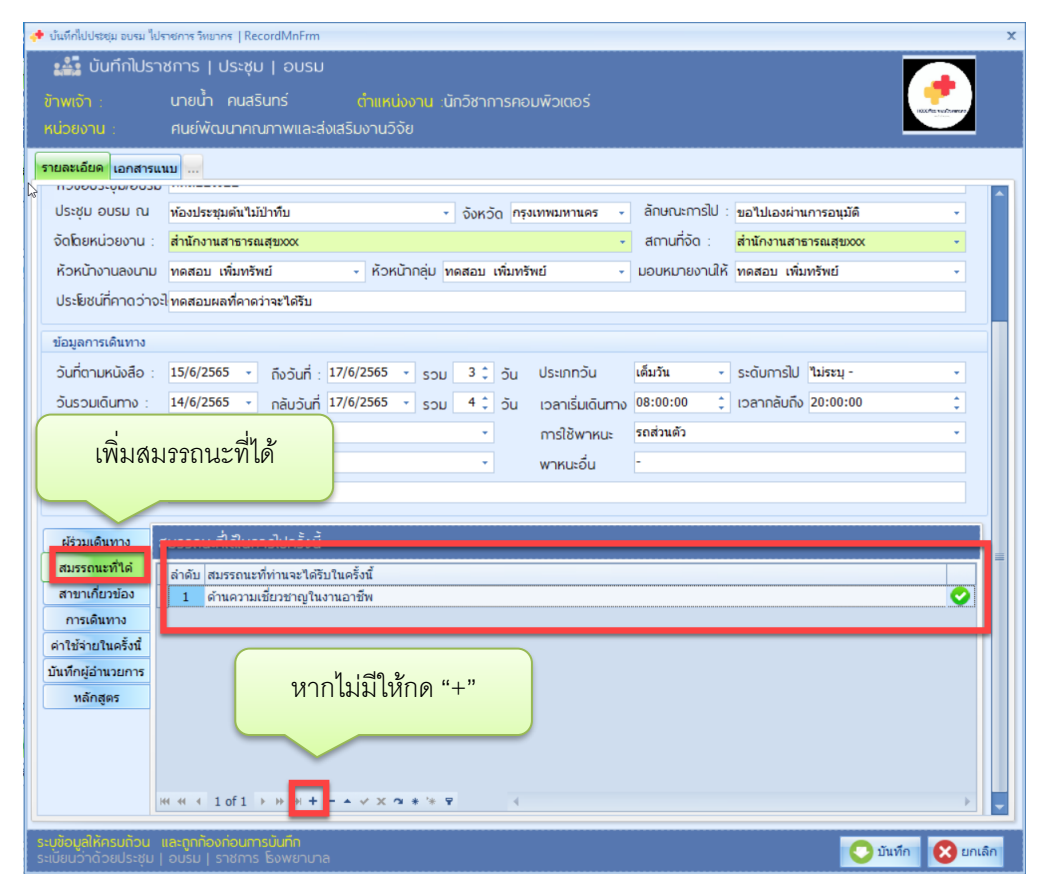

## 9. เลือก "สาขาที่เกี่ยวข้อง" หากเลือกรายการไม่ได้ ให้กดเครื่องหมาย + ที่ด้านล่างของช่อง

| 📌 บันทึกไปประชุม อบรม ไป                                    | ราชการ วิทยากร   Rec                                     | cordMnFrm                           |                                 |                             |         |                  |              | 63              |             |                        | X   |
|-------------------------------------------------------------|----------------------------------------------------------|-------------------------------------|---------------------------------|-----------------------------|---------|------------------|--------------|-----------------|-------------|------------------------|-----|
| 🎎 บันทึกไปรา                                                | เชการ   ประชุม                                           | n l onzn                            |                                 |                             |         |                  |              |                 |             |                        |     |
| ข้าพเจ้า :                                                  | นายน้ำ คนสริ                                             |                                     |                                 | เ :นักวิชากา                |         | มพิวเตอร์        |              |                 |             | HOLD PER VICE Promotes |     |
| หน่วยงาน :                                                  | ศนย์พัฒนาคถ                                              | นภาพและส่ง                          | เสริมงานวิจัย                   |                             |         |                  |              |                 |             |                        |     |
| รายละเอียด เอกสารแ                                          | นบ                                                       |                                     |                                 |                             |         |                  |              |                 |             |                        |     |
| ประชุม อบรม ณ                                               | ห้องประชมต้นไม้                                          | ป่าทีบ                              |                                 | <ul> <li>ຈັงหวัด</li> </ul> | กรง     | เทพมหานคร 👻      | ลักษณะการไป  | : ขอไปเองผ่านก  | ารอนมัติ    | •                      | ^   |
| จัดโดยหน่วยงาน :                                            | สำนักงานสาธารถ                                           | าน์สามxxx                           |                                 |                             |         |                  | สถานที่จัด : | สำนักงานสาธา    | รณสุขวออง   |                        |     |
| ห้วหน้างานลงนาม                                             | ทดสอบ เพิ่มทรัท                                          | งย์                                 | <ul> <li>ห้วหน้ากลุ่</li> </ul> | ป ทดสอบ เช่                 | พื่มทรั | พย์ -            | มอบหมายงานใ  | ห้ ทดสอบ เพิ่มท | รัพย์       | •                      |     |
| ประโยชน์ที่คาดว่าจ                                          | -] ทดสอบผลที่คาด                                         | ว่าจะได้รับ                         |                                 |                             |         |                  |              |                 |             |                        |     |
| ข้อมูลการเดิมชวง                                            |                                                          |                                     |                                 |                             |         |                  |              |                 |             |                        |     |
| วันที่ตามหนังสือ                                            | 15/6/2565                                                | ถึงวันที่ - 1                       | 17/6/2565 -                     | ou <u>3</u> *               | ฉัน     | ประเภทวัน        | ເຕັ້ນວັນ     | ระดับการไป ไ    | นระบ -      |                        |     |
| วันรวมเดิมทาง :                                             | 14/6/2565                                                | กลับวันที่                          | 17/6/2565 - c                   | ou 4 €                      | วัน     | เวลาเริ่มเดิมทาง | 08:00:00     | เวลากลับถึง 2   | 20:00:00    | •                      |     |
|                                                             | 1 1                                                      | naosun                              | )                               | -                           | Ju      | การใช้พาหมะ      | รถส่วนตัว    |                 |             |                        |     |
| เพิ่มสาข                                                    | <mark>ขาที่เกี่ยวข้</mark>                               | ้อง                                 |                                 | •                           |         | พาหมะอื่น        | -            |                 |             |                        |     |
| l                                                           |                                                          |                                     | )                               |                             |         |                  |              |                 |             |                        |     |
|                                                             |                                                          |                                     |                                 |                             |         |                  |              |                 |             |                        |     |
| ผู้ร่วมเดิ ง                                                |                                                          | ion iotorar                         |                                 |                             |         |                  |              |                 |             |                        | =   |
| สมรรถนะที่ใด้                                               | ลำดับ สาขาที่เกี่ย                                       | มวข้องกับการ"                       | ไปครั้งนี้                      |                             |         |                  |              |                 |             |                        |     |
| การเดินทาง                                                  | 1 สาขาศลยเ                                               | กรรม                                |                                 |                             |         |                  |              |                 |             |                        |     |
| ด่าใช้จ่ายในครั้งนี้                                        |                                                          |                                     |                                 |                             | _       |                  |              |                 |             |                        |     |
| บันทึกผู้อำนวยการ                                           |                                                          | 9800                                | ป็นสี่ให้กล                     | " <u> </u>                  |         |                  |              |                 |             |                        |     |
| หลักสูตร                                                    |                                                          |                                     | 1 2 20 20 2 10 11 10            | 1 -                         |         |                  |              |                 |             |                        |     |
|                                                             |                                                          |                                     |                                 |                             | _       |                  |              |                 |             |                        |     |
|                                                             |                                                          |                                     |                                 |                             |         |                  |              |                 |             |                        |     |
|                                                             | 🕂 🕂 🕯 🕂 🕂                                                | > >> 2 <b>+</b>                     | * * X * *                       | ÷ 9                         | 4       |                  |              |                 |             | Þ                      | -   |
| <b>ระบุข้อมูลให้ครบถ้วน</b><br>ระเบียนว่าด้วยป <u>ร</u> ะชม | <mark>และถูกก้องก่อนกา</mark><br>  อบรม   ราช <u>การ</u> | เ <mark>รบันทึก</mark><br>โรงพยาบาล |                                 |                             |         |                  |              |                 | <b>O</b> ún | เท็ก 🚫 ยกเลื           | ลิก |

10. เลือก "การเดินทาง" หากเลือกรายการไม่ได้ ให้กดเครื่องหมาย + ที่ด้านล่างของช่อง

| 🏰 บันทึกไปรา                      | างการ   ประชุม   อบรม                                                                                 |                    |
|-----------------------------------|----------------------------------------------------------------------------------------------------|--------------------|
|                                   | นายน้ำ คนสรินทร์ <u>ตำแหน่งงาน</u> นักวิชาการคอมพิวเตอร่<br>ศนย์พัฒนาคณภาพและส่งเสริมงานวิจัย         | 100 Mill voltement |
| <mark>รายละเอียด</mark> เอกสารแ   |                                                                                                    |                    |
| 100003-0000000                    |                                                                                                    |                    |
| บระชุม อบรม ณ                     | ท้องประชุมตนใม้บำทีบ • จึงหวัด กรุงเทพมหานคร - anuutinsU : ขอใปเองผ่านการอนุมัติ                      | •                  |
| จดโดยี่ รู้นวยงาน :               | สานักงานสาธารณสุขมออง - สานักงานสาธารณสุขมออง                                                         | •                  |
| ห้วหน้างานลงนาม                   | ทดสอบ เพิ่มทรัพย์ - หิวหน้ากลุ่ม ทดสอบ เพิ่มทรัพย์ - มอบหมายงานให้ ทดสอบ เพิ่มทรัพย์                  | -                  |
| ประโยชน์ที่คาดว่าจะ               | ะไทดสอบผลที่คาดว่าจะได้รับ                                                                            |                    |
| ข้อมูลการเดินทาง                  |                                                                                                    |                    |
| วันที่ตามหนังสือ :                | 15/6/2565 🔹 ຄົນວັນທີ່ : 17/6/2565 🔹 <sub>SOU</sub> 3 🗘 ວັນ ປຣະເກກວັນ ເສັ້ມວັນ 🗸 ຣະດັບກາຣໄປ "ໃນ່ຈະນຸ - | •                  |
|                                   |                                                                                                    | \$                 |
| บับเพื่ออา                        | การใช้พาหนะ รถส่วนตัว                                                                                 | •                  |
| цюлин                             | รัพาหนะอื่น -                                                                                         |                    |
| кил                               | ทดสอบการใปราชการ                                                                                      |                    |
|                                   |                                                                                                    |                    |
| ผู้ร่ แทาง                        | เดิมทางออกจาก รพ./บ้านพัก เลขที่ 🔢 จังหวัด <mark>สุรินทร์ 🗸 🗸 😽 🗸</mark>                              |                    |
| สม รถนะที่ได้                     | ວຳເກວ <mark>ການເສີນ -</mark> ຕຳບສ <mark>ການເສີນ -</mark> ວວກເວລາ 08:00:00 💲                           |                    |
| สาขาเกียวของ                      | เดิมทางกลับถึง sw./บ้านพัก เลขที่ 14 จังหวัด <mark>สรินทร์ -</mark>                                   |                    |
| การเดินทาง<br>ดำให้จ่ายในครั้งนี้ | ວ່າເກລ ການເສັນ 🦿 ຕ່ຳບລ ການເສັນ 🚽 ກລັບຄົນເວລາ 20:00:00 🌰                                               |                    |
| บันทึกผู้อำนวยการ                 |                                                                                                    |                    |
| หลักสูตร                          |                                                                                                    |                    |
|                                   | กรอกข้อบอไปกลับ                                                                                       |                    |
|                                   |                                                                                                    |                    |
|                                   |                                                                                                    |                    |
|                                   |                                                                                                    |                    |
|                                   |                                                                                                    |                    |

11.หากมีค่าใช้จ่ายในการเดินทาง ให้กดเลือก "ค่าใช้จ่ายในครั้งนี้" และบันทึกข้อมูลที่มีการขอเบิกจ่าย หาก เลือกรายการไม่ได้ ให้กดเครื่องหมาย + ที่ด้านล่างของช่อง

| บันทึกไปรา<br>วิพาจัจ                                                                                                    | าชการ   ประชุม   อบรเ<br>มาณเว้า คนสริมกร์                                                                                              | ป                                      | เม็กวิชาการคว                                | มเพิ่มตอร์                  |                                     |                          |                   |                                  | •                                                        |
|----------------------------------------------------------------------------------------------------|----------------------------------------------------------------------------------------------------|----------------------------------------|----------------------------------------------|-----------------------------|-------------------------------------|--------------------------|-------------------|----------------------------------|----------------------------------------------------------|
| เน่วยงาน :                                                                                                    | ศนย์พัฒนาคณภาพและ                                                                                                    | ส่งเสริมงานวิจัย                       |                                              |                             |                                     |                          |                   |                                  | ISSOCIES NUCLEARING                                      |
| <mark>เยละเอียด</mark> เอกสารแ                                                                                                  |                                                                                                    |                                        |                                              |                             |                                     |                          |                   |                                  |                                                          |
| ประชุม อบรม ณ                                                                                                    | ห้องประชุมต้นไม้ป่าทึบ                                                                                                    |                                        | <ul> <li>จังหวัด กรุง</li> </ul>             | งเทพมหานคร                  | <ul> <li>ลักษณ</li> </ul>           | ะการไป :                 | ขอไปเองผ่าน       | เการอนุมัติ                      | *                                                        |
| จัดโดยหน่วยงาน :                                                                                                    | สำนักงานสาธารณสุขxxx                                                                                                    |                                        |                                              |                             | • สถาน                              | ที่จัด :                 | ส่านักงานสาร      | รารณสุขวออ                       | *                                                        |
| ห้วหน้างานลงนาม                                                                                                    | ทดสอบ เพิ่มทรัพย์                                                                                                    | <ul> <li>ห้วหน้ากลุ่ม</li> </ul>       | ป ทดสอบ เพิ่มทรั                             | รัพย์                       |                                     | ายงานให้                 | ทดสอบ เพิ่ม       | เทรัพย์                          | *                                                        |
| ประโยชน์ที่คาดว่าจะ                                                                                                    | ะไ ทดสอบผลที่คาดว่าจะได้รับ                                                                                                    |                                        |                                              |                             |                                     |                          |                   |                                  |                                                          |
| ข้อมูลการเดินทาง                                                                                                    |                                                                                                    |                                        |                                              |                             |                                     |                          |                   |                                  |                                                          |
| วันที่ตามหนังสือ                                                                                                    | 15/6/2565 รู ถึงวันที่                                                                                                    | 17/6/2565 -                            | ວມ 3 ຳ ວັນ                                   | ประเภทวัน                   | ເຕັ້ນວັນ                            | -                        | ระดับการไป        | ใม่ระบ -                         | •                                                        |
|                                                                                                    | thoodin                                                                                                    |                                        |                                              | - Jun                       | no 08:00:0                          | 00 1                     | เวลากลับถึง       | 20:00:00                         | :                                                        |
| หากปีกา                                                                                                    | าลเบิกล่าใช้ล่าย                                                                                                    | . <del>.</del>                         | 9 ਕ                                          | a ii                        |                                     | •                        |                   |                                  |                                                          |
|                                                                                                    | 1 1 1 1 1 1 1 1 1 1 1 1 1 1 1 1 1 1 1 1                                                                                                 | เลคก "คาเ                              | <b>ฑ</b> จายครง                              | ۹ <u>۱</u> " اله            | รถส่วนต่                            | ía –                     |                   |                                  |                                                          |
|                                                                                                    | 190711164 1077.44 157                                                                                                    | เลขก "คาเ                              | ขจายครง                                      | น์" เบะ                     | รถส่วนต่<br>-                       | ń                        |                   |                                  | *                                                        |
| หมายเหตุ                                                                                                    | 136111/1 1611-14 15                                                                                                    | เลอก "คาเ                              | ขจายครง                                      | น์" แะ                      | รถส่วนต่<br>-                       | 'n                       |                   |                                  | •                                                        |
| หมายเหตุ                                                                                                    | 13621119116                                                                                                    | เลอก "คาเ                              | ขจายครง                                      | น" แะ                       | รถส่วนต่<br>-                       | 'n                       |                   |                                  | •<br>                                                    |
| หมายเหตุ<br>ผู้ร่วมเดินท                                                                                                    |                                                                                                    | เลอก "คาเ                              | ชิจายครง<br><sub>7,460.00</sub> เ            | <b>น์" เ</b> นะ<br>มาก เจิเ | รถส่วนต่<br>-<br>มพู้จัด            | ĥ                        | บาท               |                                  | · · · · · · · · · · · · · · · · · · ·                    |
| หมายเหตุ<br>ผู้ร่วมเดิน<br>สมรรถนะ                                                                                              | าสถาร<br>เสรูปในการใปอบรก<br>รายการ                                                                                                    | เลอก "คาเ                              | ଅବିମିଧିନି\$ଏ<br>7,460.00 (                   | น" เนะ<br>บาท เจีเ<br>จำน   | รถส่วนต่<br>-<br>ມຜູ້ຈັດ            | 6<br>4                   | บาท               | รวม                              | -                                                        |
| หมายเหตุ<br>ผู้ร่วมเดินห<br>สมรรถนะ<br>สาขาเกี้ย                                                                                | าง เมา เหา เมา<br>เสราในการให้อบรก<br>รายการ<br>1 ค่าเป็นเสียง<br>2 ค่าเช็นด้                                                           | เฉขา "คาเ                              | ୩ବିମିଥିନି\$ଏ<br><sub>7,460.00</sub> ଏ        | น" เบะ<br>บาท เงิเ<br>จำน   | ຣຄສ່ວນຜູ້<br>-<br>ມຜູ້ຈັດ<br>ເວນວັນ | ia<br>4<br>2             | บาท<br>ว่านวนเงิน | รวม<br>240                       | ₹#<br>960.00 S                                           |
| หมายเหตุ<br>ผู้ร่วมเดินท<br>สมรรถนะ<br>สาขาเกีย<br>การเดิญกาง                                                                   | าง เป็นทาง<br>เสรา<br>เสรา<br>เป็นสรา<br>เป็นเสียง<br>2 ค่าาที่พัก<br>3 ค่ายามหาทนะ                                                     | เฉขาท "คำเ                             | ชิจายครง<br>7,460.00 เ                       | น" เนะ<br>มาก เจ็เ          | ຣຄສ່ວນຜູ້<br>-<br>ມຜູ້ຈັດ<br>ເວນວັນ | ia<br>4<br>3<br>800      | บาท<br>ว่านวนเงิน | ענצ<br>240<br>1100<br>4          | ≠#<br>960.00 ⊗<br>3,300.00 ⊗<br>3,200.00 ⊗               |
| หมายเหตุ<br>ผู้ร่วมเดิมง<br>สมรรถนะ<br>สาขาเกี่ย<br>การเด้า ด้าง<br>เกรีย่จายในครั้งนี้<br>มงก็กผู้อำนวยการ                     | าง เรา ที่ที่ 16 มา 17 16 มา<br>หมัการ<br>มสรุปในการไปอบรก<br>รายการ<br>1 คำเนียเลี้ยง<br>2 คำหรังคีก<br>3 คำยามหากนะ<br>• 4 คำลงทะเบีย | เฉขอก "คำเ                             | ୩ବିମିଥିନିହୁଏ<br>7,460.00 ଏ                   | น" เนะ<br>บาท เงิเ<br>จำบ   | รถส่วนด์<br>-<br>ມຜູ້ຈັດ            | ia<br>4<br>3<br>800<br>1 | บาท<br>ว่านวนเงิน | 521J<br>240<br>1100<br>4<br>5000 | ##<br>960.00<br>3,300.00<br>3,200.00<br>5,000.00         |
| หมายเหตุ<br>ผู้ร่วมเดิมง<br>สาขาเคีย<br>การเติร สาง<br>เกริเติร สาง<br>เกริเติร สาง<br>เกริเติร สาง<br>เกริเติร สาง<br>หลักสูตร | าง เมา เทา เมาะา เย<br>ชุญในการให่อบรก<br>รายการ<br>1 ค่าเมียเลียง<br>2 ค่าาทัพัก<br>3 ค่ายานพาหนะ<br>4 ค่าลงหะเมีย                     | เลอก "คำเ<br>เงินของรพ.<br>หากไม่มีให้ | ชจายครง<br><sub>7,460.00</sub> ₀<br>ถักด "+" | น" เนะ<br>บาก เงีย<br>เจ๋าน | ຣຸດສ່ວນອໍ<br>-<br>ມຜູ້ຈັດ           | a<br>4<br>3<br>800<br>1  | บาท               | 5311<br>240<br>1100<br>4<br>5000 | ≠<br>960.00 €<br>3,300.00 €<br>3,200.00 €<br>5,000.00 €  |
| หมายเหตุ<br>ผู้ร่วมเดิมท<br>สมรรถนะ<br>สาขาเกีย<br>การเดิงศาง<br>าใช้จายในครั้งนี้<br>แท็กผู้อำนวยการ                           | 136111411614<br>ชาตาร<br>1 ดำเป็ยเลี้ยง<br>2 ดำเท็พิก<br>3 ดำยามหาหนะ<br>4 ดำลงหะเป็ย<br>к « 4 4 of 4 ▷ » » +                           | เลอก "คำเ<br>เงิเของรพ.<br>หากไม่มีให้ | ชุดายครง<br>7,460.00<br>ถักด "+"             | น" เมะ<br>มาก เงิ<br>ร่าน   | ຣຸດສ່ວນອໍ<br>-<br>ມຜູ້ຈັດ           | ia<br>4<br>3<br>800<br>1 | บาท               | 533<br>240<br>1100<br>4<br>5000  | ≠#<br>960.00 €<br>3,300.00 €<br>5,000.00 €<br>5,000.00 € |

12. หากมีคำบรรยายหรือคำสั่งการจากผู้อำนวยการสามารถพิมพ์ข้อมูลในช่อง "บันทึกผู้อำนวยการ"

| 📌 บันทึกไปประชุม อบรม ไปร  | กษากร ริพยากร   RecordMnFrm                                                                                  |
|----------------------------|----------------------------------------------------------------------------------------------------|
| 🟥 บันทึกไปราะ              | ชการ   ประชุม   อบรม                                                                                         |
|                            | นายน้ำ คนสรินทร์ ดำแหน่งงาน เน้าวิชาการคอมพิวเตอร์                                                           |
|                            | ศนย์พัฒนาคณภาพและส่งเสริมงานวิจัย                                                                            |
| รายละเอียด เอกสารแา        | uu                                                                                                    |
| ประชุม อบรม อบ             | ະການແລະ<br>ກ່ວມໄລແຫ່ງທີ່ເປັນທີ່ມີ                                                                            |
| ວັດໂຄຍແມ່ວຍນວມ             | ส่วนของสุของสุของสุของหายการอยุ่มหนักเป็น • 00K00 กรุงเทพมหายหลุง ต่องเป็นการอยุ่มหนักรอยุ่มหนักรอยุ่มหนัง • |
| ห้าหม้องวมลงเวน            | ลามางและของและเของ จัดการการสมของ จัดการการดำเลาของและของ จ                                                  |
| ประโยชน์ที่ควดว่าจะ        |                                                                                                    |
|                            |                                                                                                    |
| ข้อมูลการเดินทาง           |                                                                                                    |
| วันที่ตามหนังสือ :         | 15/6/2565 • ถึงวันที่ : 17/6/2565 • รวม 3 ¢ วัน ประเภทวัน เต็มวัน • ระดับการไป ไม่ระมุ - •                   |
| วันรวมเดินทาง :            | 14/6/2565 · กลับวันที่ 17/6/2565 · รวม 4 ¢ วัน เวลาเริ่มเดินทาง 08:00:00 ¢ เวลากลับถึง 20:00:00 ¢            |
| พาหนะเดินทาง :             | รถยนต์ส่วนตัว • การใช้พาหนะ รถส่วนตัว •                                                                      |
| การเบิกเงิน :              | เป็กจากผู้จัด · · · · · · · · · · · · · · · · · · ·                                                          |
| หมายเหตุ                   | ทดสอบการไปราชการ                                                                                             |
| ผ้ร่วมเดินทาง              | ามหนังสือฉบับที่ xoox ผู้อำนวยการสั่งการให้ดำเนินการเข้าร่วมประชุม                                           |
| สมรรถนะที่ได้              |                                                                                                    |
| สาขาเกี่ยวข้อง             |                                                                                                    |
| การเดินทาง                 |                                                                                                    |
| ค่าใช้จ่ายในครั้งนี้<br>ข้ | ้ำพเจ้านางสาววววววว พร้อมคณะทอเข้าร่วมประชบตามวันเวลาดังกล่าว                                                |
| บนทกผู้อานวยการ<br>หลักสตร |                                                                                                    |
|                            |                                                                                                    |
|                            |                                                                                                    |
|                            | •                                                                                                    |
|                            |                                                                                                    |
| ระบุข้อมูลให้ครบถ้วน เ     | และถูกท้องก่อนการมันทึก                                                                                      |

 หากมีหลักสูตรของการประชุมสามารถใช้งานได้ที่ "หลักสูตร"สามารถเพิ่มได้ หากไม่มีช่องให้บันทึก ให้ กดเครื่องหมาย + ที่ด้านล่างของช่อง และเมื่อกรอกข้อมูลครบถ้วนแล้ว ให้กด "บันทึก"

| 📌 บันทึกไปประชุม อบรม ไปร | ราชการ รัพยากร   RecordMnFrm X                                                                    |
|---------------------------|---------------------------------------------------------------------------------------------------|
| 👪 บันทึกไปรา              | ชการ   ประชุม   อบรม                                                                              |
| ข้าพเจ้า :                | นายน้ำ คนสรินทร์ ตำแหน่งงาน เน็ทวิชาการคอมพิวเตอร์                                                |
| หน่วยงาน :                | ศนย์พัฒนาคณภาพและส่งเสริมงานวิจัย                                                                 |
| รายละเอียด เอกสารแ        | uu                                                                                                |
| ประชุม อบรม ณ             | ท้องประชุมต้นไม้ป่าทีบ → จังหวัด กรุงเทพมหานคร → ลักษณะการไป : ขอไปเองผ่านการอนุมัติ →            |
| จัดโดยหน่วยงาน :          | สำนักงานสาธารณสุขวออง - สถาบที่จัด : สำนักงานสาธารณสุขวออง -                                      |
| ห้วหน้างานลงนาม           | ทดสอบ เพิ่มทรัพย์ 🔹 หัวหน้ากลุ่บ ทดสอบ เพิ่มทรัพย์ 🔹 บอบหมายงานให้ ทดสอบ เพิ่มทรัพย์ 🔹            |
| ประโยชน์ที่คาดว่าจะ       | าดสอบผลที่คาดว่าจะได้รับ                                                                          |
| ข้อมูลการเดินทาง          |                                                                                                   |
| วันที่ตามหนังสือ :        | 15/6/2565 🔹 ຄົນວັບที่ : 17/6/2565 🔹 ຣວມ 3 🗘 ວັບ ປຣະເກກວັບ ເລັ້ມກັນ 🕞 ຣະດັບກາຣໄປ "ໃນ່ຣະນຸ - 🛶      |
| วันรวมเดินทาง :           | 14/6/2565 🔹 กลับวันที่ 17/6/2565 🔹 รวม 4 🗘 วัน เวลาเริ่มเดินทาง 08:00:00 🗘 เวลากลับถึง 20:00:00 🗘 |
| พาหนะเดินทาง :            | รถยนด์ส่วนตัว 🔹 การใช้พาหนะ รถส่วนตัว 🔹                                                           |
| การเบิกเงิน :             | เมิกจากผู้จัด • พาหนะอื่น -                                                                       |
| หมายเหตุ                  | ทดสอบการไปราชการ                                                                                  |
| เรื่องแล้งเหลง            | -5010c                                                                                            |
| สมรรถนะที่ได้             |                                                                                                   |
| สาขาเกี่ยวข้อง            | 1 หลักสูตร การเป็นที่เลี้ยง HA 4 14/6/2565 17/6/2565 ⊗                                            |
| การเดินทาง                |                                                                                                   |
| ค่าใช้จ่ายในครั้งนี้<br>  | หากไม่มีให้กด "+"                                                                                 |
|                           |                                                                                                   |
| เดือก หลักสต              |                                                                                                   |
|                           | ้บ้านทึก"                                                                                         |
|                           |                                                                                                   |
| L L                       |                                                                                                   |
| ระบุข้อมูลให้ครบถ้วน เ    | ແລະຄູກກ້ອນກ່ອນກາງບັນກົກ                                                                           |
| ระเบยนวาดวยบระชุม         |                                                                                                   |